## メールソフト設定手順書

## (Outlook 2019「ストアアプリ版以外」)SSL 対応

- ・お手元に「承り書」をご用意ください。
- ・事前に Outlook をインストールしてください。
- ・Outlookのバージョンにより表現や画面構成が異なる場合があります。
- ・ご利用の製品によって設定方法が異なります。下記にてご確認ください。

## ★「ストアアプリ版以外」であることの確認方法

「スタート」-「Outlook」を右クリックし、「その他」にマウスポイントを合わせます。

「ファイルの場所を開く」の項目が表示された場合は、「ストアアプリ版以外」ですので、本マニュアルを 参照ください。

※項目がない場合は、「ストアアプリ版」用のマニュアルを参照ください。

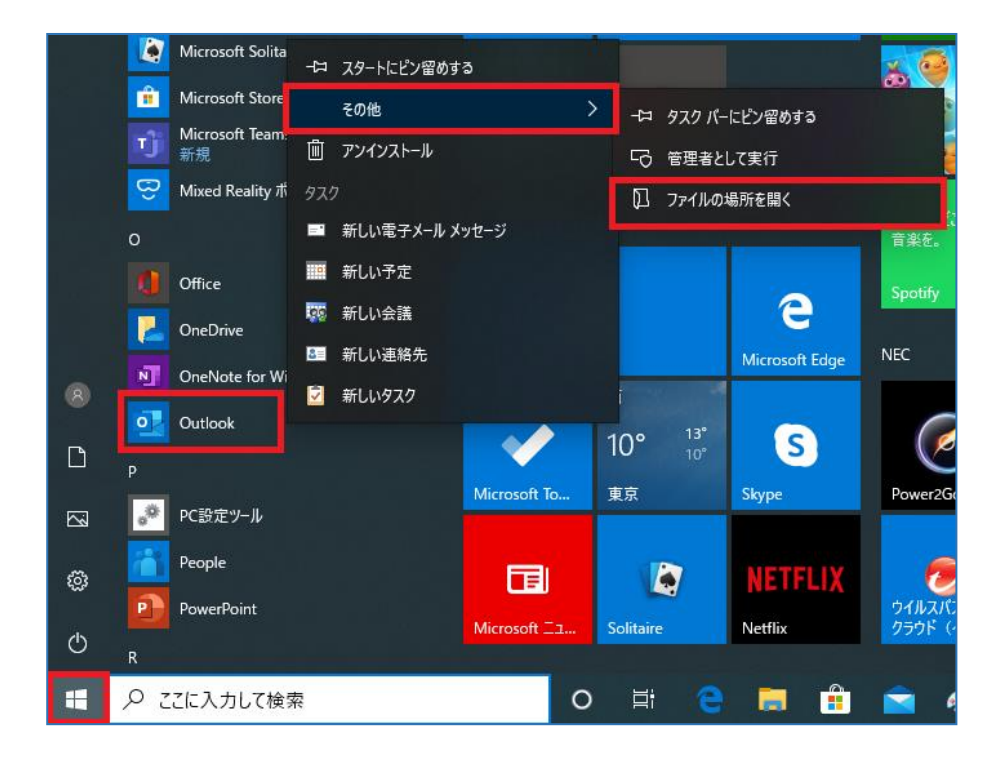

## ★設定手順

 タスクバーの検索ボックスに「コントロール パネル」と 入力し、表示されたコントロールパネルをクリックします。 コントロールパネルの「Mail」または「メール」をクリック します。
 ※表示されたい場合はコントロールパネルの表示方法を「小

※表示されない場合はコントロールパネルの表示方法を「小さい アイコン」に変更してください。

 2.「追加」をクリックします。
 ※右画面が表示されない場合は、次ページをご覧 ください。

| Ø ×−ル                              | ×  |
|------------------------------------|----|
| 全般                                 |    |
| 2のコンピューターにセットアップされたプロファイル(0):      |    |
|                                    | ^  |
|                                    | ~  |
| <b>追加(D)</b> 削除(E) プロパティ(R) コピー(Y) |    |
| Microsoft Outlook の起動時に使用するプロファイル: |    |
| ○ 使用するプロファイルを選択する(P)               |    |
| ●常に使用するプロファイル(U)                   |    |
|                                    | ~  |
| OK         キャンセル         適用(       | A) |

「プロファイル名」に「Outlook」(任意)を入力し、
 「OK」をクリックします。

| 🧼 新しいプロファイル    | ×     |
|----------------|-------|
| 🥥 新しいプロファイルの作成 | ОК    |
| プロファイル名(N):    | キャンセル |
| Outlook        |       |

| 【メール設定】画面が表示された場合     |                                                                                                    |
|-----------------------|----------------------------------------------------------------------------------------------------|
| 1.「電子メールアカウント」をクリックしま | メール設定・Outlook     ×       電子メール アカウント・     電子メール アカウントとディルクトリを設定します。     電子メール アカウント(E)       データ ファイル     データ ファイル     マール       ごの     電子メール アカウントとディントを保存するために使用す     データ ファイル(F)       プロファイル     マール     マール       ごの     電子メール アカウントとディントを保存するために使用す     データ ファイル(F)       プロファイル     マール     マール       ごの     電子メール アカウントとデータ ファイルの複数のプロファイルを見てす。     プロファイルの表示(S)       間じる(C)     間じる(C) |
| 2.「新規」をクリックします。       | <ul> <li>● アカウント設定</li> <li>×・ル データファイル、RSS フィード SharePoint リスト インターネット予定表 公舗予定表 アドレス様</li> <li>● 新規(N)</li> <li>● 体型(F)</li> <li>● 供型(A)</li> <li>● 歴史に設定(C)</li> <li>※ 例如(M) ◆ ◆</li> <li>名前</li> <li>● 構成</li> <li>● 構成(C).</li> </ul>                                                                                                    |

 「自分で電子メールやその他のサービスを使う ための設定をする(手動設定)」を選択し、「次へ」 をクリックします。

| ◯ 電子メール アカウント(A) |                                         |  |
|------------------|-----------------------------------------|--|
| 名前(Y):           |                                         |  |
|                  | 例: Daiki Matsumoto                      |  |
| 電子メール アドレス(E):   |                                         |  |
|                  | 例: daiki@contoso.com                    |  |
| パスワード(P):        |                                         |  |
| パスワードの確認入力(T):   |                                         |  |
|                  | インターネットサービスプロバイダーから提供されたパスワードを入力してください。 |  |
| ● 自分で電子メールやその他の  | )サービスを使うための設定をする (手動設定)(M)              |  |
|                  |                                         |  |
|                  |                                         |  |
|                  |                                         |  |
|                  |                                         |  |

5. 「POP または IMAP」を選択し、「次へ」をクリック します。

| アカウントの追加<br>アカウントタイプの選択                                                                                                    |         |         |       | ;;<br>;;;;;;;;;;;;;;;;;;;;;;;;;;;;;;;;;;; |
|----------------------------------------------------------------------------------------------------|---------|---------|-------|-------------------------------------------|
| <ul> <li>○ Office 365(F)</li> <li>Office 365 アカウントの目動設定</li> <li>メール・アドレス(F): (<br/>(用: delik@contose com</li> <li>● POP または IMAP(P)</li> <li>POP または IMAP 厘子メール アカウントの詳細設定</li> <li>○ Exchange ActiveSync(A)</li> </ul> |         |         |       | ~                                         |
| Exchange ActiveSync を使用するサービスの詳細設定                                                                                                    |         |         |       |                                           |
|                                                                                                    | < 戻る(B) | 次へ(N) > | キャンセル | ヘルブ                                       |

6. 下記の表を参照し、アカウント情報を入力します。

| ユーザー情報                       |                        | アカウント設定のテスト                                 |
|------------------------------|------------------------|---------------------------------------------|
| 名前(Y):<br>電子(1, 1, 7): 7(5), | 共立 太郎                  | アカウントをテストして、入力内容が正しいかどうかを確認することをお勧め<br>します。 |
| 电ナメール アドレス(ヒ):               | taro@okbnet.ne.jp      |                                             |
| サーバー情報                       |                        | アカウント設定のテスト(T)                              |
| アカウントの種類(A):                 | POP3 ~                 | □「ウォー」たりにいた」たりつから、ためつきた白色がないニフトオス           |
| 受信メール サーバー(I):               | mp.okbnet.ne.jp        | <ul> <li>(S)</li> </ul>                     |
| 送信メール サーバー (SMTP)(O):        | mp.okbnet.ne.jp        | 新しいメッセージの配信先:                               |
| メール サーバーへのログオン情報             |                        | ● 新しい Outlook データファイル(W)                    |
| アカウント名(U):                   | tar123                 | ○ 既存の Outlook データファイル(X)                    |
| パスワード(P):                    | *****                  | 参照(S)                                       |
| 11.1ス5                       | フードを保存する(R)            |                                             |
| コメール サーバーがセキュリティで保           | 護されたパスワード認証 (SPA) に対応し |                                             |
| ている場合には、チェック ボックスを           | オンにしてください(Q)           |                                             |

| 名前                           | 任意の名前を入力                              |
|------------------------------|---------------------------------------|
| 電子メールアドレス                    | 承り書に記載されているご自身の                       |
|                              | メールアドレスを入力                            |
|                              | 例) taro@okbnet.ne.jp                  |
| アカウントの種類                     | POP3                                  |
| 受信メールサーバー                    | ■メールアドレスの「@」以降が「okbnet.ne.jp」の場合      |
| および                          | mp.okbnet.ne.jp                       |
| 送信メールサーバー                    | ■メールアドレスの「@」以降が独自ドメインの場合              |
|                              | 利 用 ド メ イ ン 名 の 冒 頭 部 .okbnet.ne.jp   |
|                              | 例) 「 @ 」 以 降 が 「 example.co.jp」 の 場 合 |
|                              | example.okbnet.ne.jp                  |
| アカウント名                       | 承り書に記載のユーザ名を入力                        |
| パスワード                        | 承り書に記載のパスワードを入力                       |
|                              | ※ご自身で変更された場合は、変更後のパスワードを入力            |
| パスワードを保存する                   | チェックする                                |
| メールサーバーがセキュリティで保護されたパスワード    | チェックしない                               |
| 認証(SPA)に対応している場合には、チェックボックスを |                                       |
| オンにしてください                    |                                       |
| [次へ]をクリックしたらアカウント設定を自動的にテス   | チェック外す                                |
| トする                          |                                       |

7. 「詳細設定」をクリックします。

| 🥥 アカウントの追加                               |                                        | ×                                                         |
|------------------------------------------|----------------------------------------|-----------------------------------------------------------|
| POP と IMAP のアカウント設定<br>お使いのアカウントのメール サー/ | 「ーの設定を入力してください。                        | ×.                                                        |
| ユーザー情報                                   |                                        | アカウント設定のテスト                                               |
| 名前(Y):                                   | 共立 太郎                                  | アカウントをテストして、入力内容が正しいかどうかを確認することをお勧め                       |
| 電子メール アドレス(E):                           | taro@okbnet.ne.jp                      | U#9•                                                      |
| サーバー情報                                   |                                        | アカウント設定のテスト(T)                                            |
| アカウントの種類(A):                             | POP3 V                                 |                                                           |
| 受信メール サーバー(I):                           | mp.okbnet.ne.jp                        | <ul> <li>[人べ]をクリックしたらアカワント設定を目動的にテストする<br/>(S)</li> </ul> |
| 送信メール サーバー (SMTP)(O):                    | mp.okbnet.ne.jp                        | 新しいメッセージの配信先:                                             |
| メール サーバーへのログオン情報                         |                                        | ●新しい Outlook データファイル(W)                                   |
| アカウント名(U):                               | tar123                                 | ○ 既存の Outlook データファイル(X)                                  |
| パスワード(P):                                | *******                                | 参照(S)                                                     |
| <i>⊠/</i> /ス:                            | フードを保存する(R)                            |                                                           |
| メール サーバーがセキュリティで保<br>ている場合には、チェック ポックスを  | 謙されたパスワード認証 (SPA) に対応し<br>オンにしてください(Q) | 释相投定(M)                                                   |
|                                          |                                        | < 戻る(B) 次へ(N) > キャンセル ヘルブ                                 |

「送信サーバー」タブをクリックします。
 下記の表を参照し、各項目を入力します。

| 送信サーバー(SMTP)は認証が必要 | チェックする |
|--------------------|--------|
| 受信メールサーバーと同じ設定を    | 選択する   |
| 使用する               |        |

| ② インターネット電子メール設定 ×               |  |  |  |
|----------------------------------|--|--|--|
| 全般 送信サーバー 詳細設定                   |  |  |  |
| ☑ 送信サーバー (SMTP) は認証が必要(0)        |  |  |  |
| ● 受信メール サーバーと同じ設定を使用する(U)        |  |  |  |
| ○次のアカウントとパスワードでログオンする(L)         |  |  |  |
| アカウント名(N):                       |  |  |  |
| /(ZD-F(P):                       |  |  |  |
| ✓ パスワードを保存する(R)                  |  |  |  |
| セキュリティで保護されたパスワード認証 (SPA) に対応(Q) |  |  |  |
| ○ メールを送信する前に受信メール サーバーにログオンする(I) |  |  |  |
|                                  |  |  |  |
|                                  |  |  |  |
|                                  |  |  |  |
|                                  |  |  |  |
|                                  |  |  |  |
|                                  |  |  |  |
|                                  |  |  |  |
|                                  |  |  |  |
| OK キャンセル                         |  |  |  |

「詳細設定」タブをクリックします。
 下記の表を参照し、各項目を入力します。
 「OK」をクリックします。

| 受信サーバー          | 995     |
|-----------------|---------|
| このサーバーでは暗号化された接 | チェックする  |
| 続(SSL/TLS)が必要   |         |
| 送信サーバー          | 465     |
| 使用する暗号化接続の種類    | SSL/TLS |
| サーバーにメッセージのコピーを | チェック外す  |
| 置く              | ※任意     |

| ⑳ インターネット電子メール設定                                                 | × |
|------------------------------------------------------------------|---|
| 全般 送信サーバー 詳細設定                                                   |   |
| サーバーのポート番号                                                       |   |
| 受信サーバー (POP3)(I): 995 標準設定(D)                                    |   |
| ✓ このサーバーでは暗号化された接続 (SSL/TLS) が必要(E)                              |   |
| 送信サーバー (SMTP)(0): 465                                            |   |
| 使用96時亏化技続の種類(C): SSL/TLS ▼                                       |   |
| サーバーのタイム グワド(1) 長い 1分                                            |   |
|                                                                  |   |
| □ サーバーにメッセージのコピーを置く(L)                                           |   |
| ✓ サーバーから削除9る(K) 14 ↓ 日後<br>「Killeを済まマイティ」から削除された。 サーバーからMille(M) |   |
|                                                                  |   |
|                                                                  |   |
|                                                                  |   |
|                                                                  |   |
|                                                                  |   |
| L                                                                |   |
| OK キャンセル                                                         | , |
|                                                                  |   |

10. 「次へ」をクリックします。

| ⑦ アカウントの追加                                                                             |                   | ×                                                             |  |  |
|----------------------------------------------------------------------------------------|-------------------|---------------------------------------------------------------|--|--|
| POP と IMAP のアカウント設定<br>お使いのアカウントのメール サーノ                                               | (-の設定を入力してください。   | ×.                                                            |  |  |
| ユーザー情報                                                                                 |                   | アカウント設定のテスト                                                   |  |  |
| 名前(Y):                                                                                 | 共立 太郎             | アカウントをテストして、入力内容が正しいかどうかを確認することをお勧め                           |  |  |
| 電子メール アドレス(E):                                                                         | taro@okbnet.ne.jp | 089+                                                          |  |  |
| サーバー情報                                                                                 |                   | アカウント設定のテスト(T)                                                |  |  |
| アカウントの種類(A):                                                                           | POP3 ~            |                                                               |  |  |
| 受信メール サーバー(I):                                                                         | mp.okbnet.ne.jp   | <ul> <li>[[(次へ] ゼグリックしだ5アガワンド設定で自動的にナスド9 5<br/>(5)</li> </ul> |  |  |
| 送信メール サーバー (SMTP)(O):                                                                  | mp.okbnet.ne.jp   | 新しいメッセージの配信先:                                                 |  |  |
| メール サーバーへのログオン情報                                                                       |                   | ●新しい Outlook データファイル(W)                                       |  |  |
| アカウント名(U):                                                                             | tar123            | ○ 既存の Outlook データ ファイル(X)                                     |  |  |
| パスワード(P):                                                                              | *******           | 参照(S)                                                         |  |  |
| ノバスワードを保存する(R)                                                                         |                   |                                                               |  |  |
| □ メール サーバーがセキュリティで停頓されたパスフード認証 (SPA) に対応し<br>ている場合には、チェック ボックスをオノにしてひたひい(Q)<br>詳細設定(M) |                   |                                                               |  |  |
|                                                                                        |                   | < 戻る(8) 次へ(N) > キャンセル ヘルブ                                     |  |  |

 11.「Outlook Mobileをスマートフォンにも 設定する」のチェックを外し、「完了」を クリックします。

| 🧼 アカウントの追加                        |                   | ×             |
|-----------------------------------|-------------------|---------------|
|                                   |                   |               |
| すべて完了しました                         |                   |               |
| アカウントのセットアップに必要な情報がすべて入力されました。    |                   |               |
|                                   |                   |               |
|                                   |                   |               |
|                                   |                   |               |
|                                   |                   |               |
|                                   |                   |               |
|                                   |                   |               |
| UDutlook Mobile をスマートフォンにも設定する(S) |                   | 別のアカウントの追加(A) |
|                                   |                   |               |
|                                   |                   |               |
|                                   | < 戻る(B) <b>完了</b> | ヘルプ           |

以上で、メールの設定は完了です。

 共立コンピューターサービス株式会社 インターネット事務局(サポート時間:平日9:00~17:00)

 TEL 0584-77-2804
 FAX 0584-77-2844

 E-mail info@okbnet.ne.jp
 URL https://www.okbnet.ne.jp/